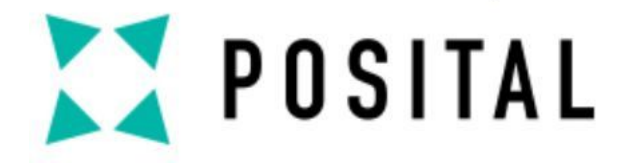

# 快速使用手册

# EtherCAT 接口编码器

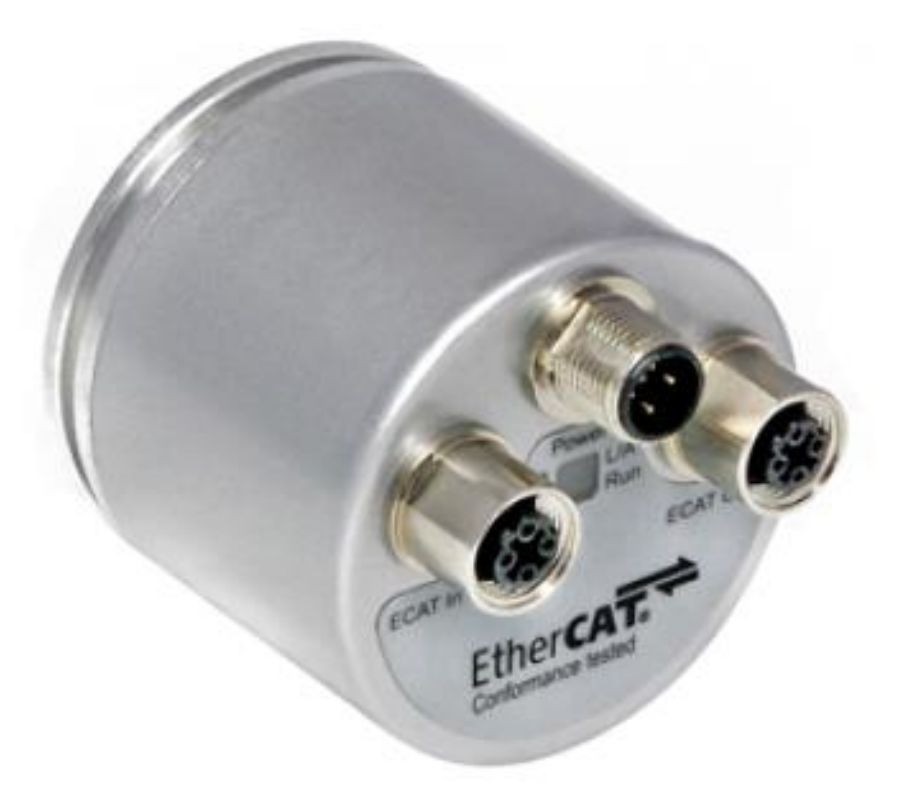

#### ▶ 样品: UCD-EC00B-1213-L100-PRM

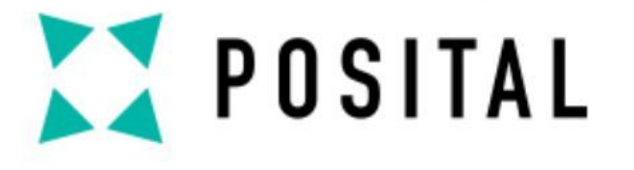

编码器连接器

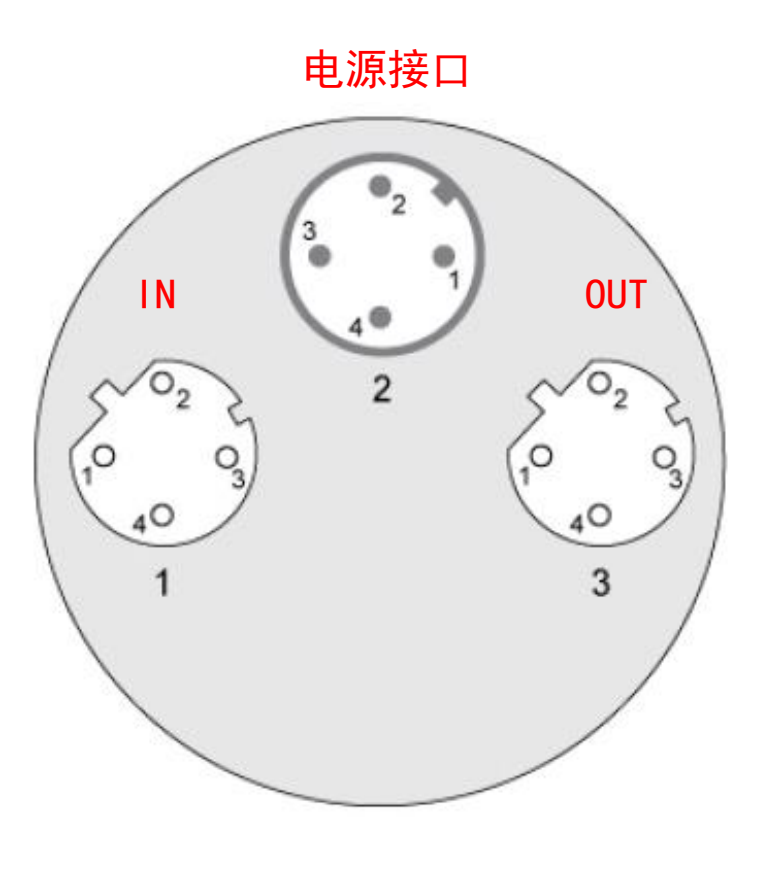

4 pin female, D-coded

| Pin Number | Signal | Sketch |
|------------|--------|--------|
| 1          | Tx +   |        |
| 2          | Rx +   | Κ      |
| 3          | Tx -   |        |
| 4          | Rx -   |        |

4 pin male, A-coded

| Pin Number | Signal                     | Sketch o |
|------------|----------------------------|----------|
| 1          | power supply $(10V - 30V)$ |          |
| 2          | Reserved, not connected    |          |
| 3          | power supply (GND)         |          |
| 4          | Reserved, not connected    |          |

#### 所需电缆:

连接器2

连接器1 连接器3

1. M12-RJ45: 10017227 - 2米长PUR屏蔽电缆, 4针D码, 公头 2. M12-M12 开线: 10017217 - 2米长PUR屏蔽电缆, 5针A码, 母头

Copyright ©FRABA

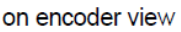

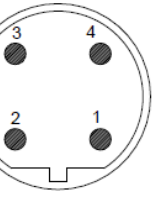

on encoder view

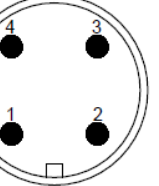

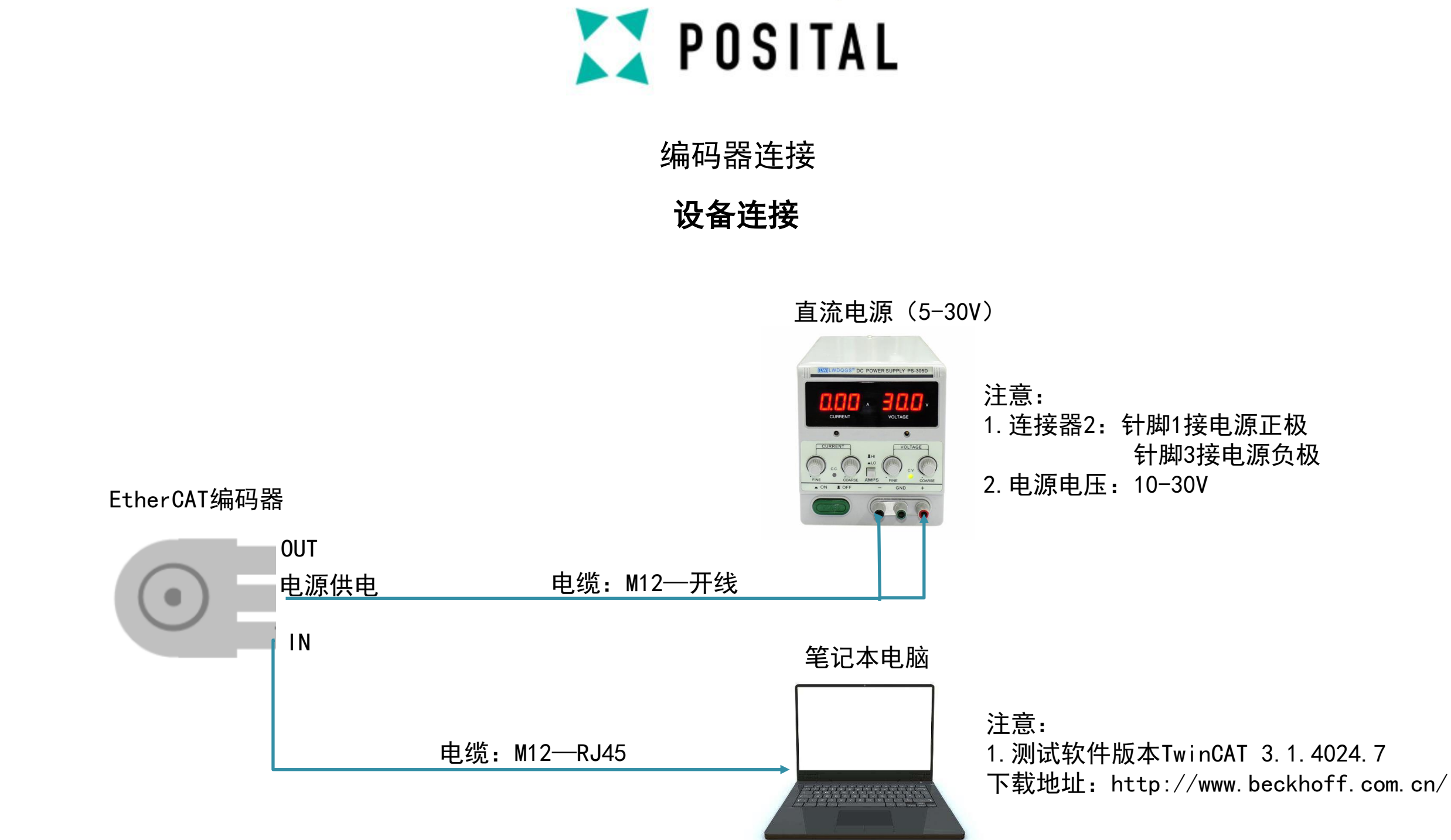

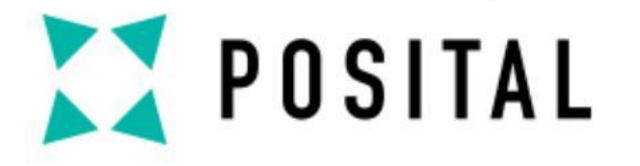

### 通讯连接

▶ 硬件连接完成后通电,检查编码器背部绿灯是否正常闪烁;

▶ 在Posital 官网上下载ESI文件,并将ESI文件复制到以下目录中:

 $\cdots$  TwinCAT \ IO \ Ethercat;

▶ 打开TwinCAT3软件,并在设备下添加新项目:

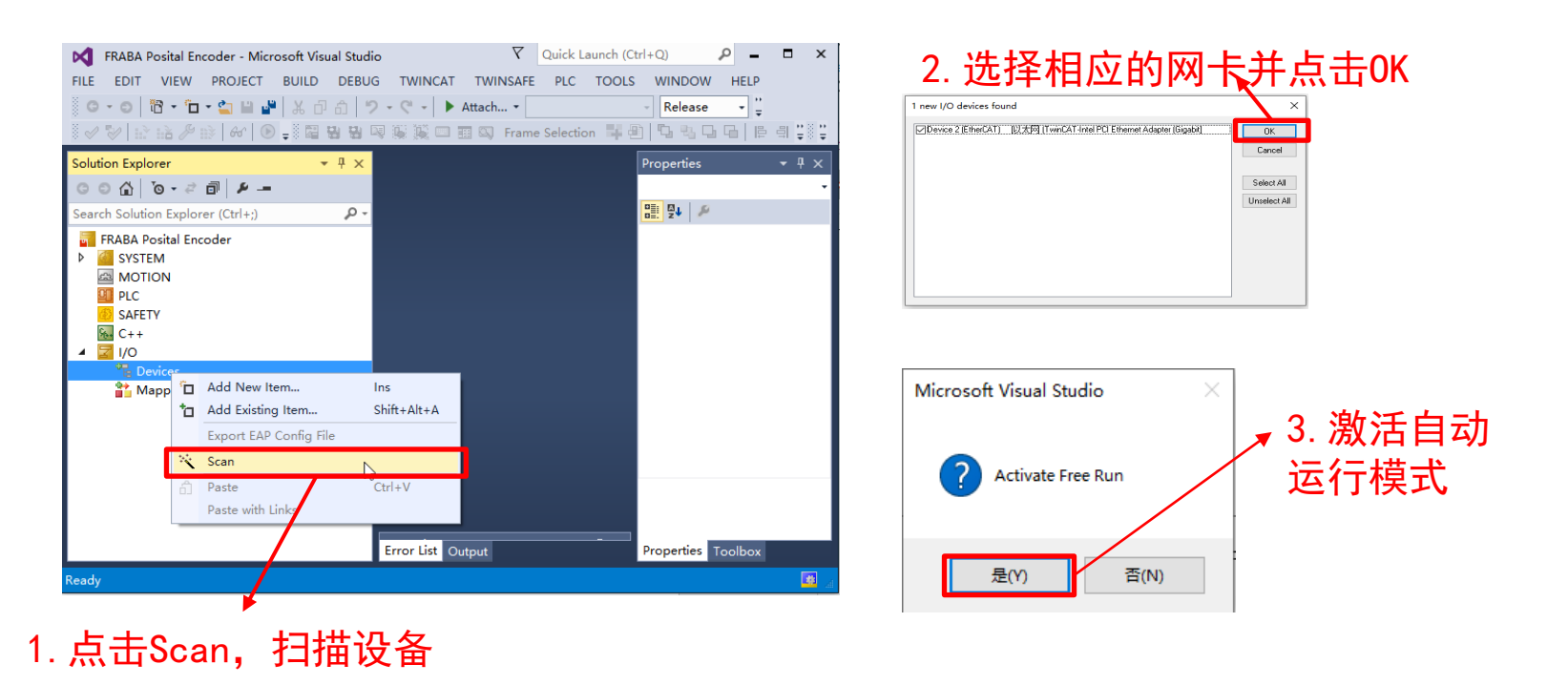

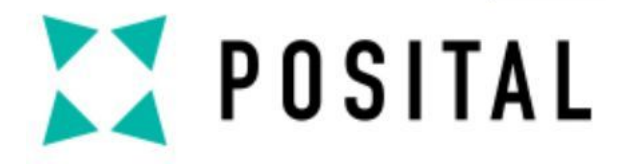

## 通讯连接

#### ▶ 在选项卡下面可设置不同的配置

### General里更改设备名称

设备地址

| Posital EtherCAT Encoder - Microsoft Visual Studio |                         |                 | 7                        | Quick Launch (Ctrl+Q) |                     |
|----------------------------------------------------|-------------------------|-----------------|--------------------------|-----------------------|---------------------|
| FILE EDIT VIEW PROJECT BUIL                        | LD DEBUG TWINCAT        | TWINSAFE        | PLC TOOLS WINDON         | N HELP                |                     |
| 0 - 0   📅 - 🗂 - 🖕 🔛 🚜   🐰                          | 日前ワ・ペ・ト                 | Attach •        | - Release                | e - TwinCAT RT (x64)  | • 🎜 🚆               |
|                                                    | 2 4 4 <b>7</b> 8 9 0 0  | 🔢 🖾 Frame Se    | election 📕 🕙   🖏 🖏 I     | 고 급   투 릐 아 큣 쁘       | ≗ ₀₀ ♀₀ ♀ ♀ ♀       |
| Solution Explorer 🛛 🔻 🕂 🗙                          | Posital EtherCAT Encode | er -⊅ X         |                          | -                     | Properties 🝷 🖡 🗙    |
| © ⊖ ∰ [o - ∂] ∰ ≁                                  | General EtherCAT        |                 | lata Startun CoE - Onlin |                       | Box 1 (Fraba Ethe 👻 |
| Search Solution Explorer (Ctrl+;)                  | General                 | DC Process D    | ata startup COE - Onin   | le Onine              |                     |
| TcCOM Objects                                      | Туре:                   | Absolute Rotary | Encoder IXARC V01.05     |                       | 🗆 Misc              |
| MOTION                                             | Des durt (Deutsteine    | 22 / 256        |                          |                       | (Name) Box 1 (Fra   |
| PLC                                                | Product/Revision:       | 337230          |                          |                       | Disable SMDS_NO     |
| SAFETY                                             | Auto Inc Addr:          | 0               |                          |                       | PathNa TIIDADevi    |
|                                                    | EtherCAT Addr:          | 1001            | Advar                    | nced Settings         | Persistent          |
| Image: A the devices                               |                         |                 |                          |                       | SaveIn( False       |
| ◢ 🔫 Device 2 (EtherCAT)                            | Identification          | 0               |                          |                       |                     |
| 🚔 Image                                            | Previous Port:          | Master          |                          |                       |                     |
| 🛟 Image-Info                                       |                         |                 |                          |                       |                     |
| ▷ Z SyncUnits                                      |                         |                 |                          |                       |                     |
| <ul> <li>P Gutputs</li> </ul>                      |                         |                 |                          | -                     |                     |
| ▷ 🛄 InfoData                                       |                         |                 |                          | • •                   |                     |
| 👂 🐏 Box 1 (Fraba EtherCi                           |                         |                 |                          |                       | MISC                |
| 📸 Mappings                                         | Error List              |                 |                          | <b>→</b> ╄ ×          |                     |
| · · · · · · · · · · · · · · · · · · ·              | Error List Output       | • c w ·         |                          | · · · · ·             | Properties Toolbox  |
| Ready                                              |                         |                 |                          |                       | 🔳                   |

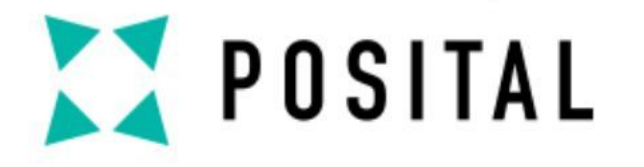

## 通讯连接

▶ 如果没有使用外部EtherCAT®-Master(只有笔记本电脑作为Master),则需要额外的任务,在 System→Tasks下新建一个"TwinCAT Task With Image"

| 1. 新建一个变量<br>Posital EtherCAT Encoder - Microsoft Visual Studio マ Quick Launch (Ctrl+Q) P - □ ×<br>FILE EDIT VIEW PROJECT BUILD DEBUG TWINCAT TWINSAFE PLC TOOLS WINDOW HELP<br>POO 岡・口・雪 日 2000 - ● ▲ 日日 ワ・マ・● Attach ● Release ● 『<br>ママンド 日月 日 日 2000 - ● ● ● ● ● ● ● ● ● ● ● ● ● ● ● ● ●                                                                                                    | 2. 选择 "TwinCAT Task With Image"<br>Insert Task<br>Name: Task 2<br>(Type<br>O TwinCAT Task With Image<br>O TwinCAT Task (Worker Task)                                                       |
|----------------------------------------------------------------------------------------------------|----------------------------------------------------------------------------------------------------|
| Solution Explorer     Posital EtherCAT Encoder     SySTEM     License     Posital EtherCAT Encoder     SYSTEM     License     Properties     Properties <t< td=""><td>O TwinCAT Virtual Task 3. 激活自动开始 Posital EtherCAT Encoder → × Task Online Parameter (Online) Add Symbols Name: Task 2 ✓ Auto start O Auto Start O Auto Start O Cycle ticks: 10 0 10.000 ms</td></t<> | O TwinCAT Virtual Task 3. 激活自动开始 Posital EtherCAT Encoder → × Task Online Parameter (Online) Add Symbols Name: Task 2 ✓ Auto start O Auto Start O Auto Start O Cycle ticks: 10 0 10.000 ms |

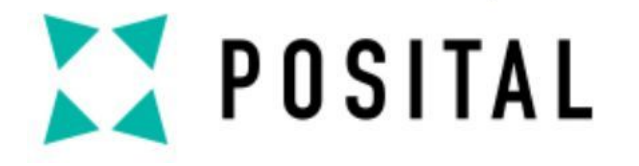

通讯连接

▶ 在Task2→Inputs下新建一个变量并选择DWORD

|                        | FRABA Posital Encoder - Microsoft Visual         FILE       EDIT       VIEW       PROJECT       BUILD         ○ - ○       10 - 10       10 - 10       10       10         ○ - ○       10 - 10       10 - 10       10       10         ○ - ○       10 - 10       10 - 10       10       10 | Studio     ♥     Quick Launch (C       DEBUG     TWINCAT     TWINSAFE     PLC     TOOLS       1     >           2             3             3             3             3 | Ctrl+Q) P - □<br>S WINDOW HELP<br>Release ;<br>2 1 1 1 1 1 1 1 1 1 1 1 1 1 1 1 1 1 1 1                                                                                                    | ×                |
|------------------------|----------------------------------------------------------------------------------------------------|----------------------------------------------------------------------------------------------------|----------------------------------------------------------------------------------------------------|------------------|
| 1.选择"Inputs"新建一个<br>变量 | Solution Explorer                                                                                                    | Insert Variable General Name: Var 25 Multiple: Start Address: Byte:  Data Type DATE DATE_AND_TIME DINT DT DT ENCTrafoParameter                                            | I   I   I <td>2. 选择"DWORI<br/>型</td> | 2. 选择"DWORI<br>型 |
|                        | TcCOM Objects<br>MOTION<br>PLC<br>SAFETY<br>C++<br>I/O<br>Ready                                                                                                    | EJsonPrettyFormatOptions<br>EJsonType<br>< Search Type: Create Au Error List Output                                                                                       | 4<br>4<br>wray Type Create String Type<br>Properties Toolbox                                                                                                    |                  |

Copyright ©FRABA

#### RD"类

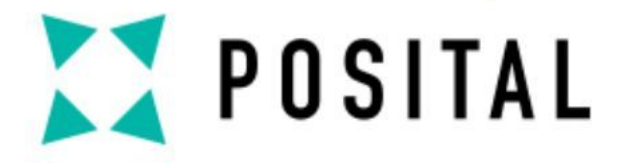

通讯连接

▶ 双击该变量并关联至Fraba "Position Value"

1.选择"Linked to"

|                                   | <b>_</b>                     |                          |                 |                     |             | _                          |                             |                              |
|-----------------------------------|------------------------------|--------------------------|-----------------|---------------------|-------------|----------------------------|-----------------------------|------------------------------|
| Posital EtherCAT Encoder - Micr   | osoft Visual Studio          |                          | Quick Launc     | h (Ctrl+Q)          | ₽ = □ ×     |                            |                             |                              |
| FILE EDIT VIEW PROJECT B          | BUILD DEB <mark>I</mark> G T | WINCAT TWINSAFE          | PLC TOOLS W     | INDOW HELP          |             |                            |                             |                              |
| G • O   🛅 • 🗀 • 🖕 🔛 🔐             | 米 G 命 り - <                  | 🗧 🗸 🕨 Attach 👻           | - F             | Release - 🚆         |             |                            |                             |                              |
|                                   | 8 <b>11 11 11 11</b> 11      | 🙀 💷 🎫 🔍 Frame            | Selection 📑 🕘 🛙 | 1 % <b>G G</b>   [2 | 희 아 ㅠ 끝응끝   |                            |                             |                              |
| Solution Explorer 🔹 🕂 🗙           | Posital EtherCAT E           | ncoder ≄ X               |                 |                     | Prope • 4 x |                            | " <b>D</b>                  |                              |
| 이 이 이 · 것 레 분                     |                              |                          |                 | <b>A</b>            | -           | 2. 连接全                     | Position                    | Value                        |
| Search Solution Explorer (Ctrl+1) | Variable Flags               | Online                   |                 |                     |             |                            |                             |                              |
| Bosital EtherCAT Encoder          | Name                         | Var 25                   |                 |                     | ME. 2       | Attach Variable Var 25 (In | put)                        |                              |
| SYSTEM                            | , and a                      |                          |                 |                     |             | Search:                    |                             | × Show Variables             |
| License                           | Type:                        | DWORD                    |                 |                     |             |                            |                             | O Unused     O Used and unus |
| ▷ 🧼 Real-Time                     | Group                        | Inputs                   | Size:           | 4.0                 |             | E-M Devices                | AT)                         | Exclude disable              |
| ▲ I Tasks                         |                              | 0.(0-0)                  |                 |                     |             | ia ⊘ SyncUnits             |                             | Exclude other L              |
|                                   | Address:                     | 0 (0x0)                  | User ID:        | 0                   |             | E- 🖉 Kunne                 | ferenced                    | Show Tooltips                |
| Inputs                            | Linked to                    |                          |                 |                     |             | Box 1 (Fraba               | EtherCAT                    | Show Variable                |
| 🔁 Var 25                          |                              |                          |                 |                     |             |                            | alue > 18.55.0, 001NT [4.0] | Show Variable Typ            |
| Uutputs                           | Comment:                     |                          |                 |                     |             |                            |                             | Matching Size                |
| Type System                       |                              |                          |                 |                     |             |                            |                             | All Types                    |
| TcCOM Objects                     |                              |                          |                 | -                   |             |                            |                             | Offsets                      |
| MOTION                            | 1                            | ·                        |                 | •                   |             |                            |                             | Continuous                   |
|                                   | Error List                   |                          |                 |                     |             |                            |                             | Variable Name / C            |
| % C++                             | - Long                       | 1 <b>* 7 * *</b> * * * * |                 |                     |             |                            |                             | / Hand ove                   |
|                                   | Error List Output            | 1                        |                 |                     | Prop Toolb  |                            |                             | ∐ / ∐ Take ove               |
| Ready                             |                              |                          |                 |                     |             |                            |                             | Cancel                       |

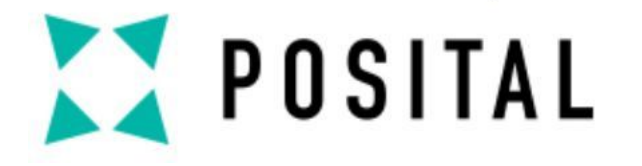

通讯连接

▶ 在Box 1(Fraba EtherCAT) → Encoder → Position Value下检查数据传输是否正常

#### 检查数据传输知否正常

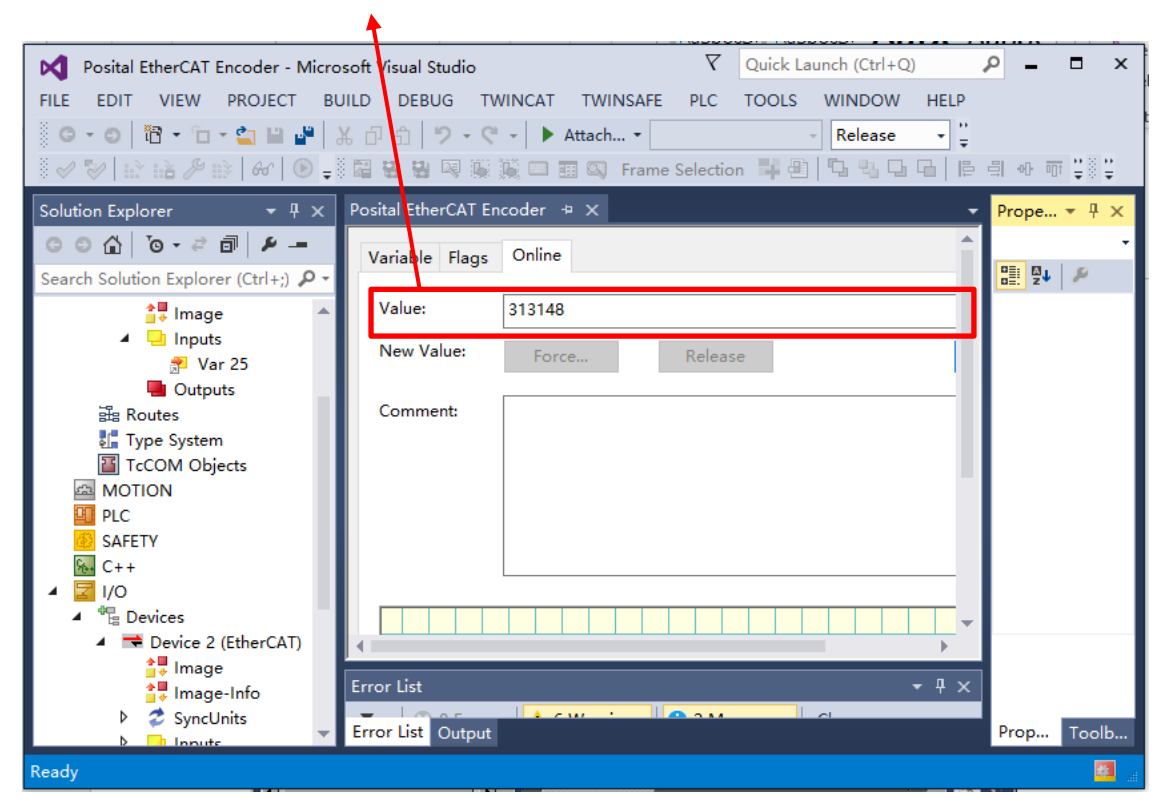

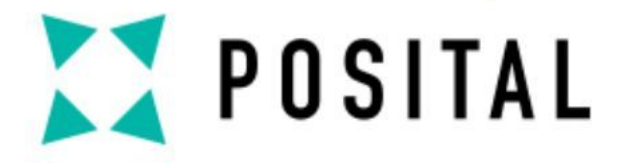

设备编程

▶ 在Box 1(Fraba EtherCAT)→ CoE-Online下查看指令列表

#### 在指令列表中进行设备参数配置

|                                              |                               |              | T                                    |                                                       | _        |                   |                       |
|----------------------------------------------|-------------------------------|--------------|--------------------------------------|-------------------------------------------------------|----------|-------------------|-----------------------|
| 🕅 TwinCAT Project7 - Microsoft Visual Studio |                               |              | Y Quick                              | Launch (Ctrl+Q)                                       | ₽ = ₽ ×  |                   |                       |
| FILE EDIT VIEW PROJECT BUILD DEBUG TWINCAT   | TWINSAFE PLC TOOLS            | WINDOW       | HELP                                 |                                                       |          |                   |                       |
| 🔋 G.0 間 - 🗀 - 😩 🔐 👗 🖓 台 台 🏷 - ペ - 🕨          | Attach 👻                      | Release      | <ul> <li>TwinCAT RT (x64)</li> </ul> | - <i>p</i>                                            | -        | a 🖉 📾 📾 🔛         | ►                     |
| ◎ ✓ ジ   ☆ 店 ≫ ☆   ↔   ④ ↓ 図 및 및 및 및 및 및 = 1  | 🗉 🖾 Frame Selection 斗 🕘       | 5 8 5        | ┗┃┣╣┉ѿ╩ᆃ                             | $ \begin{array}{cccccccccccccccccccccccccccccccccccc$ | 昆如图薄。    |                   |                       |
| Solution Explorer - 4 × TwinCAT Project7     | + X                           |              |                                      |                                                       | -        | Properties        | <b>-</b> ₽ ×          |
|                                              |                               |              |                                      |                                                       |          | Box 1 (Fraba Ethe | rCAT) Absolute Rota - |
| Search Solution Explorer (Ctrl+)             | AT DC Process Data Sta        | rtup COE - O | nine Online                          |                                                       |          |                   |                       |
| t∎ Image ▲ Undate                            | List 🗌 Auto Undate            | Single Ur    | adata 🗆 Show Offline Data            |                                                       |          | Misc              |                       |
|                                              |                               | jolingie o⊧  |                                      | _                                                     |          | (Name)            | Box 1 (Fraba EtherC/  |
| 🚰 Var 25 Advance                             | ed                            |              |                                      |                                                       |          | Disabled          | SMDS_NOT_DISABLE      |
| Outputs                                      | Online Data                   | Mod          | ule OD (AoE 0                        |                                                       |          | ItemType          | 5                     |
| Routes                                       |                               |              |                                      |                                                       |          | PathName          | TIID^Device 2 (Ethe   |
| Type System                                  | Name                          | FIRIDS       | value                                | Unit                                                  |          | Persistent        | False                 |
| TcCOM Objects                                | Store Application Parameter   | RW           | 0v65766173 (1702257011               | )                                                     |          | SaveinOwnFile     | Faise                 |
| MOTION 1010                                  | Restore Application Parameter | RW           | 0x64616E6C (1684107116               | 5                                                     |          |                   |                       |
|                                              | Identity                      | RO           | > 4 <                                | "                                                     |          |                   |                       |
| 6 1010.0<br>6 C++                            | Encoder Output                | RO           | 512                                  |                                                       |          |                   |                       |
|                                              | Suns manager time             | PO           | - 1 -                                |                                                       |          |                   |                       |
| ▲ ** Devices                                 | TypDO assign                  | RO           | > 2 <                                |                                                       |          |                   |                       |
| ▲ ➡ Device 2 (EtherCAT)                      | SM output parameter           | PO           | - 22 -                               |                                                       |          |                   |                       |
| 1C32.0                                       | SM output parameter           | RO           | > 32 <                               |                                                       |          |                   |                       |
| Tession 100 1000                             | Operating Parameters          | DW/          | > 32 <                               |                                                       |          |                   |                       |
| SyncUnits 6001                               | Measuring Units nor Pavolutio | D DW         | 0x0004 (4)                           |                                                       |          |                   |                       |
| P inputs 6001                                | Total Measuring Bange         | RW           | 0x02000000 (33554432)                |                                                       |          |                   |                       |
| Dutputs                                      | rotal measuring range         |              | 0,02000000 (00000 1102)              |                                                       |          |                   |                       |
| A Box 1 (Fraba EtherCAT)                     | Online Type                   | Size         | >Add In/Out User                     | Linked to                                             | 1        |                   |                       |
| A 🔁 Encoder                                  | X 259507 UDIN                 | NT 4.0       | 39.0 Input 0                         | Var 25 . Inputs . Task                                |          |                   |                       |
| 🥐 Position Value 🛛 🖈 WcState                 | 0 BIT                         | 0.1          | 1522.1 Input 0                       |                                                       |          | Mine              |                       |
| WcState                                      | 0 BIT                         | 0.1          | 1524.1 Input 0                       |                                                       |          | WISC              |                       |
| InfoData                                     | 8 UIN                         | 2.0          | 1548.0 Input 0                       |                                                       | <b>T</b> |                   |                       |
| Mappings 🗸 🗸 Error List Output               |                               |              |                                      |                                                       |          | Properties Toolbo | x                     |
| Ready                                        |                               |              |                                      |                                                       |          |                   |                       |

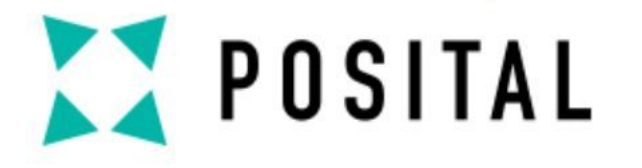

设备编程

▶ 指令列表

| 序号 | 指令       | 描述                                  |
|----|----------|-------------------------------------|
|    |          | 设置数值为#05,则修改后编码器逆时针旋转数据增大,且设置为分辨率可认 |
| 1  | 1 6000h: | 设置数值为#04,则修改后编码器顺时针旋转数据增大,且设置为分辨率可认 |
| 2  | 6001h    | 单圈分辨率设置(设置值需小于最大单圈分辨率的任意值)          |
| 3  | 6002h    | 总分辨率设置(设置值需小于总分辨率)                  |
| 4  | 6003h    | 预设值(将当前位置值预设为所需要的数值)                |
| 5  | 1010h    | 每次设置完成后需执行该指令进行保存                   |
| 6  | 1011h    | 恢复出厂设置                              |

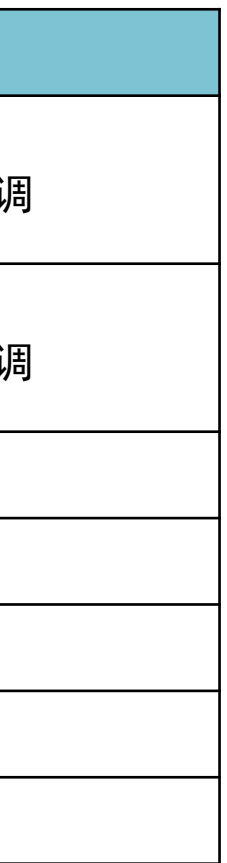

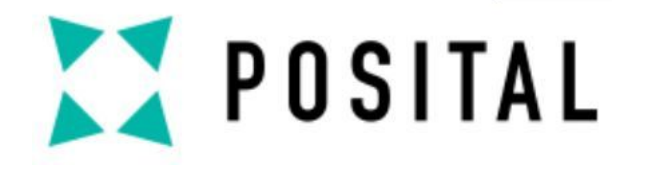

# 加入我们的网络!

请继续关注您的首选频道

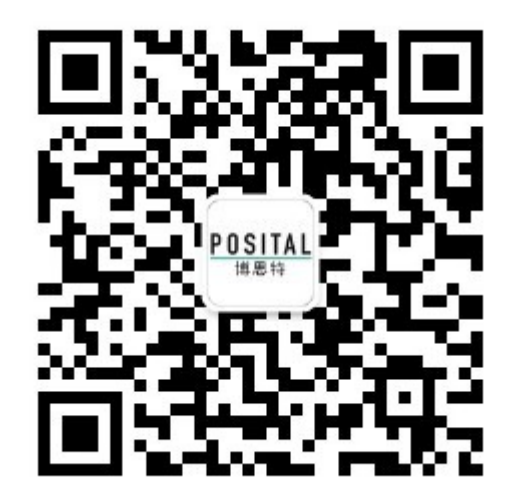

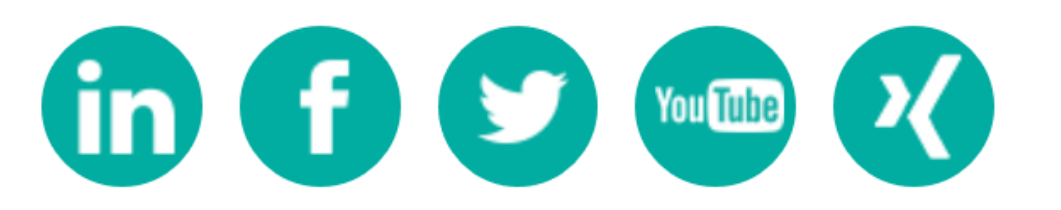